## 复旦大学 2018 创新教与学年会直播收看指南

1、下载

下载安装超星学习通

① 扫描下面的二维码(如用微信扫描二维码请选择在浏览器打开)。

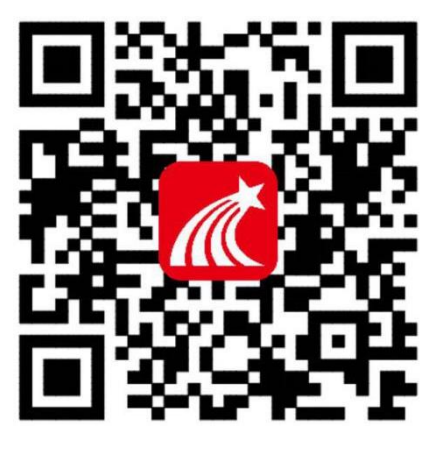

② 手机应用市场搜索"学习通",下载并安装。

2 登录

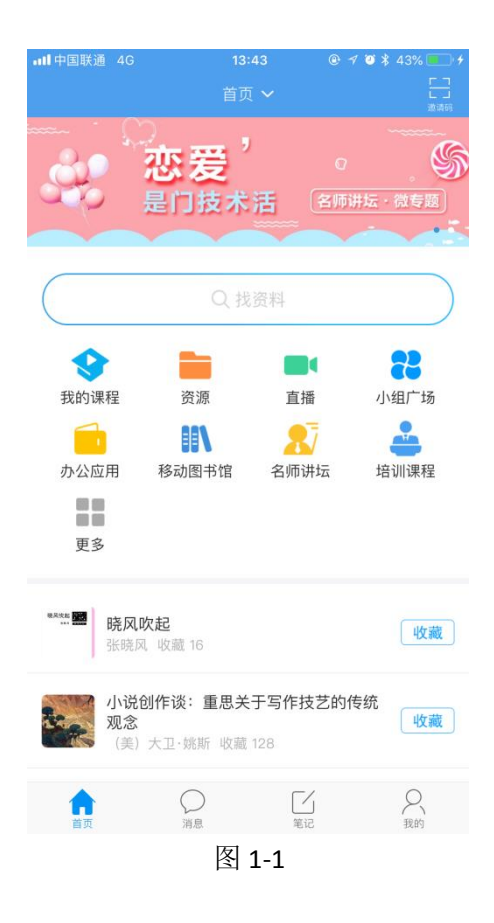

点击图 1-1 右下角"我的"按钮,

出现图 1-2, 然后点击左上角"请先登录",

出现图 1-3,本次会议默认为用注册会议的邮箱为账号,若您之前用此邮箱为账号登录过超 星学习通,则使用之前的密码;若是第一次用用此邮箱为账号登录,则初始密码为(123456), 即可完成登录。

| 中国移动4         | G ॣ<br>请先登录     | लि वम          | ""···································· | 中国移动4G 🔝                 | ■ <b>☆*』■</b> 下午3.32<br>客服 |
|---------------|-----------------|----------------|----------------------------------------|--------------------------|----------------------------|
| <b>、</b><br>课 | 星               | <b>入</b><br>小组 | <b>~</b><br>书房                         | 您好<br><sup>欢迎来到学习通</sup> |                            |
| 6             | 最近使用            |                | >                                      | 手机号                      |                            |
| ۲             | 创作专题            |                | >                                      | 密码                       | 忘记密码?                      |
|               | 笔记本             |                | >                                      |                          |                            |
| <u>+</u>      | 下载              |                | >                                      | Ξ                        | *                          |
|               | 云盘              |                | >                                      | 新用户注册                    | 手机验证码登录                    |
| Ê             | 钱包              |                | >                                      |                          |                            |
|               |                 | <b>二</b><br>第记 | 2 田内                                   | 其他登                      | 录方式                        |
|               | $\triangleleft$ | 0              |                                        | < <                      |                            |

图 1-2 图 1-3

3 通过添加邀请码进入会议首页

步骤如下:点击首页右上角邀请码→邀请码,输入邀请码: ifdqm,即可进入本次会议信息发布页,点击页面最下方图,即可进入对应直播,如图 1-4。

| utl中国联通 4G         | 18       | ::44 @ ·            | ダ ◙ ≵ 43% <mark></mark> +<br>□ ¬ | ull 中国联通 | 4G        | 13:47    | @ ≁ ¥ ¥ 44% <b>■</b> '+ |
|--------------------|----------|---------------------|----------------------------------|----------|-----------|----------|-------------------------|
|                    | 复旦2018创  | 新教与学 🗸              |                                  | <        |           | 邀请码      |                         |
| (頭) 复旦大学2          | 018年创新教与 | 5学年会                | 扫一扫                              |          |           |          |                         |
| 以学                 | 为中心的在    | 线课程质量               | <b>标</b> 邀请码                     |          |           |          |                         |
|                    | 设计、开     | 发与实施                |                                  | ifdqm    |           |          |                         |
|                    | 复旦大学 >>  | May 24-25, 2018     |                                  |          |           | The etc. |                         |
|                    |          |                     |                                  |          |           | 佣疋       |                         |
|                    | 8        | $\bigcirc$          | æ                                | 说明: 输入;  | 邀请码加入对应的小 | 小组、课程或单位 |                         |
| 直播议程               | 会议嘉宾     | 直播讨论                | 资料下载                             |          |           |          |                         |
|                    |          |                     |                                  |          |           |          |                         |
| 1                  |          | 4                   |                                  |          |           |          |                         |
|                    |          |                     |                                  |          |           |          |                         |
| 全体会议               |          | 工作坊2                |                                  |          |           |          |                         |
| 8:45-11:30<br>全体会议 | 1. 1. A. | 13:30-15:30<br>工作坊2 | C. P. C. B.                      |          |           |          |                         |
|                    |          |                     |                                  |          |           |          |                         |
| 案例分享会 13:30-15     | 30       |                     |                                  |          |           |          |                         |
| 1000               |          | 圆米云以<br>9:00-11:00  |                                  |          |           |          |                         |
| 中国八支               |          |                     |                                  |          |           |          |                         |
| 杀例万学               |          | 回呆云以                |                                  |          |           |          |                         |
| <b>^</b>           |          |                     | R                                |          |           |          |                         |
| 自災                 | JPI 255  | 36.IG               | 4889                             |          |           |          |                         |